# 转接从当前思科内容安全工具的许可证到RMA设 备

### 目录

<u>简介</u> <u>先决条件</u> <u>要求</u> 使用的组件 转接许可证

## 简介

本文描述如何使用许可证管理门户工具,验证许可的功能您的设备的和从您失败的设备转接他们到 您的退货授权(RMA) -提供的设备。

## <u>先决条件</u>

#### <u>要求</u>

Cisco 建议您了解以下主题:

- •思科电子邮件安全工具(ESA)
- Cisco安全管理设备(SMA)
- •思科Web安全工具(WSA)

#### 使用的组件

本文档中的信息根据思科ESA、思科SMA和思科WSA的所有版本。

本文档中的信息都是基于特定实验室环境中的设备编写的。本文档中使用的所有设备最初均采用原 始(默认)配置。如果您使用的是真实网络,请确保您已经了解所有命令的潜在影响。

### 转接许可证

完成这些步骤为了转接许可证(功能键)表当前思科内容安全工具到RMA设备。

- 1. 访问<u>许可证管理门户</u>。
- 2. 在管理部分下,请点击**设备**并且选择从**操作**下拉菜单的RMA。
- 3. 在**指定对RMA**上推的**设备**,选择**铁波尔特产品-**从下拉菜单的SW**促销包**。进入序列号的最后一 部分您希望转接从在**主机ID**部分的许可证的设备的。键入需要的Captcha词并且**其次**单击。

4. 进入您转接许可证对在RMA上推屏幕序列号的最后一部分。输入RMA事例#并且其次单击。

5. 最后,在下RMA上推屏幕,请查看为许可证提供的信息转接。检查**许可证协议**复选框。验证**发** 送对和最终用户信息如显示。点击转移为了获得您的许可证被发电子邮件给指定证书持有人。

它花费四个小时提供从思科全局许可授权的操作的一电子邮件。

6. 登录新的设备并且下载新的许可密钥如所提供。